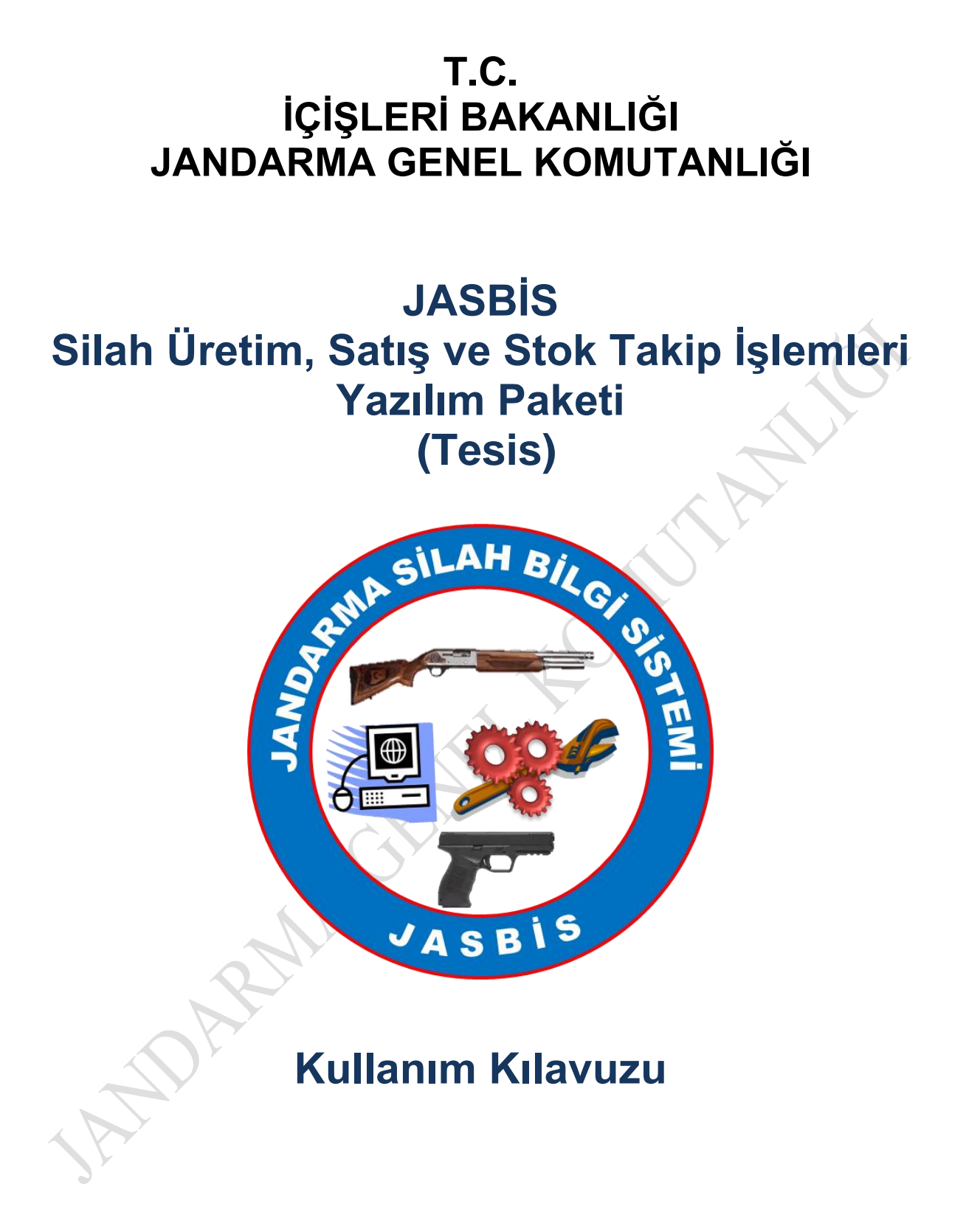

Şubat 2020

## İÇİNDEKİLER

| JASBİS Silah Üretim, Satış ve Stok Takip İşlemleri |    |
|----------------------------------------------------|----|
| 1.Sisteme Giriș                                    |    |
| 2. İletişim Bilgileri Menüsü                       | 5  |
| 3. Fatura Düzeltme                                 | 6  |
| 4. Yetkili Kullanıcı                               | 7  |
| 5. Stok İşlemleri - Üretim                         | 9  |
| 6. Stok İşlemleri - Stok Giriş                     |    |
| 7. Stok İşlemleri - Satış                          | 14 |
| 8. Stok İşlemleri - Alış                           |    |
| 9. Tamir İşlemleri                                 |    |
| 10. Üretim Sorgulama                               |    |
| 11. Gümrük Beyan Güncelleme                        |    |
| AND MARINE                                         |    |

# JASBİS Silah Üretim, Satış ve Stok Takip İşlemleri

#### 1.Sisteme Giriş

Tesis yetkilisi, JASBİS yetkilerini aldıktan sonra Jandarma internet sayfası JASBİS Silah Ruhsat Başvuru linkine tıklar

| T.C. İÇİŞLERİ BAKANLIĞI<br>JANDARMA<br>GENEL KOMUTANLIĞI                                                    | JANDARMA ~ SUÇL/                    | A MÜCADELE ~ | İŞLEMLER - HIZLI ERİŞİM -              | iletişim ~ Q |
|----------------------------------------------------------------------------------------------------|-------------------------------------|--------------|----------------------------------------|--------------|
| İşlemler                                                                                                    | İhbar                               | G            | Basın-Prodüksiyon Talepleri            |              |
| Suç ihbarında bulunabilir, kimlik yada kiralık araç<br>bildirimleri gibi kisisel islemlerinizi vapabilir ve | Kimlik Bildirim Sistemi (KBS)       |              | Firma Tanıtım ve Gösterim Faaliyetleri |              |
| Kamu Hizmet Standartlarımız ile ilgili bilgi<br>alabilirsiniz                                               | Kimlik Yönetim Sistemi (KYS)        | G            | Jandarma Ağı Uygulamaları              |              |
|                                                                                                    | Kiralık Araç Bildirim Sistemi       | S            | JASBİS-Silah Ruhsat Başvuru İşlemleri  | ←            |
|                                                                                                    | Personel/Öğrenci Alım Başvuru ve So | onuçları&    |                                        |              |
|                                                                                                    | Şehit Ailesi ve Gazi İletişim Formu | G            |                                        |              |
|                                                                                                    | Özel/Kış Eğitim Merkezleri          |              |                                        |              |
|                                                                                                    | Arşivden Yararlanma                 |              |                                        |              |
|                                                                                                    | GYMY Mali Tablolar                  |              |                                        |              |
|                                                                                                    | Kamu Hizmet Standartları            |              |                                        |              |

Resim 1.1. JASBİS Silah Ruhsat Başvuru Linki 1

Akabinde üzerinde Silah Üretim, Satış ve Stok Takip İşlemleri yazan linke tıklanır

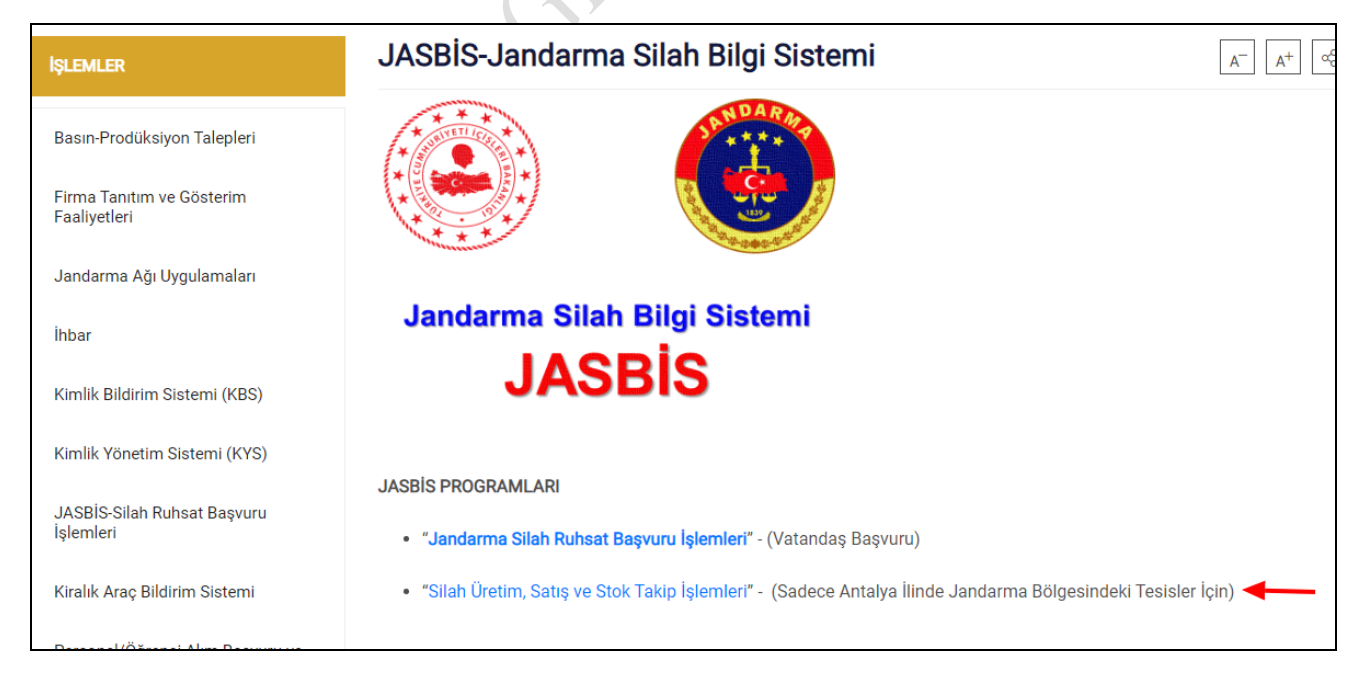

Resim 1.2. JASBİS Silah Ruhsat Başvuru Linki 2

Linke tıklandığında e-devlet giriş sayfasına yönlendirilirsiniz. Tesis yetkilisi TC Kimlik numarasını ve e-devlet şifresini girer

| iriş Yapılacak Uygulama     | https://vatandas.jar<br>JANDARMA Merkezi          | ndarma.gov.tr/EDevlet<br>Kimlik Doğrulama | /EDevlet                                                   |                                       |
|-----------------------------|---------------------------------------------------|-------------------------------------------|------------------------------------------------------------|---------------------------------------|
| 🗎 e-Devlet Şifresi          | 📑 Mobil İmza                                      | 💰 e-imza                                  | πα T.C. Kimlik Kartı                                       | 🥽 İnternet Bankacılığı                |
| T.C. Kimlik Numaranızı ve e | -Devlet Şifrenizi kullanarak k<br>; Nasıl Alınır? | kimliğiniz doğrulandıktar                 | n sonra işleminize kaldığınız yerde<br>Sanal Klavye Ø Yaza | n devam edebilirsiniz.<br>arken Gizle |
| + o Davlat Sifrasi          |                                                   |                                           | 🖾 Sanal Klavye 🔒 Şifre                                     | emi Unuttum                           |
| ~ e-Deviet Sillesi          |                                                   |                                           |                                                            |                                       |

Resim 1.3. E-Devlet Sayfası Giriş

Sisteme Giriş Yap düğmesine tıkladığınızda yetiniz dâhilindeki tesisler listelenecektir. Eğer bir hata alıyorsanız bağlı bulunduğunuz ildeki Silah Ruhsat Biriminden yardım isteyiniz.

Tesisinize ait satırda bulunan Seç düğmesine tıklayınız

| Silah İşlemleri                                                                                                    |                          |                  |
|----------------------------------------------------------------------------------------------------|--------------------------|------------------|
| Hoş Geldiniz TARIK ÖNAL (190)) - Yetkiniz Bulunan Sisteme Tanımlı Tesis Listesi Aşağır<br>Sayfada 10 v kayıt göster | dadır                    | Ara:             |
| Seç 11 Tesis Kod                                                                                                    | Tesis Adı                |                  |
| Se; 56695                                                                                                    | MEBS YAZILIM BİRİMİ TEST |                  |
| 1 kayıttan 1 - 1 arasındaki kayıtlar gösteriliyor                                                                   |                          | Önceki 1 Sonraki |
| S.F.                                                                                                    |                          |                  |

Resim 1.4. Tesis Seçim Ekranı

Aşağıdaki gibi yetkiniz dâhilindeki menüleri içeren Ana Sayfaya yönlendirileceksiniz

|                           | DUYURULAR            |
|---------------------------|----------------------|
|                           | Bkran Güncellemeleri |
| Stok işlemleri >          |                      |
| 🖉 Tamir İşlemleri         | 3 Devreye Alım       |
| 🕏 Fatura Düzeltme         |                      |
| 🌲 Gümrük Beyan Güncelleme |                      |
| Q Üretim Sorgulama        |                      |
| 🕑 Tesis Değiştir          |                      |
| Yetkili Kullanıcı         |                      |
| 🌜 iletişim Bilgileri      |                      |

#### Resim 1.5. Silah Üretim, Satış ve Stok Takip İşlemleri Sayfasına İlk Erişim

Ana menü yetkileriniz doğrultusunda oluşturulduğundan resimdeki menünün birebir aynısını göremeyebilirsiniz. Örneğin bir Silah tamirhanesi üretim menüsünü göremeyeceği gibi bir Av Bayisi de Silah Tamirhanesi menülerini göremeyecektir. Duyurular ilk sisteme girdiğinizde görüntülenecektir. Takip etmenizi rica ederiz.

## 2. İletişim Bilgileri Menüsü

Yetkili kullanıcının iletişim bilgilerinizi girebileceği bir ekrandır. E-Posta ve Telefon bilgilerinizi kaydedebilirsiniz. Firmanızın adres bilgileri KBS den otomatik getirilecektir.

|                                                                       | < İletişim Bilgilerim                             |
|-----------------------------------------------------------------------|---------------------------------------------------|
| <ul> <li>Stok İşlemleri</li> <li>Zamir İslemleri</li> </ul>           | E Posta :<br>abuzerguney@jandarma.gov.tr          |
| <ul> <li>Fatura Düzeltme</li> </ul>                                   | Telefon* :<br>(312) 456-1383                      |
| <ul> <li>Gümrük Beyan Güncelleme</li> <li>Üretim Sorgulama</li> </ul> | Tesis Adresi (KBS) :                              |
| <ul> <li>Tesis Değiştir</li> <li>Yetkili Kullanıcı</li> </ul>         | ÇALÇI MAH. ÇALÇI SK. NO: 1 MIHALIÇÇIK / ESKIŞEHIR |
| <ul> <li>İletişim Bilgileri</li> </ul>                                | Kaydet                                            |

Resim 2.1. İletişim Bilgileri Menüsü

## 3. Fatura Düzeltme

Stok Giriş/Çıkış İşlemleri esnasında düzenlenen faturalarda sehven yapılan işlemlerin düzeltilebildiği ekrandır. İlgili fatura, seçim kutusundan bulunarak bilgileri otomatik sistem tarafından getirilir. Faturanın Tarihi, Tutarı, unvanı ve içerikleri kalem kalem güncellenebilir ya da silinebilir. İşleminiz bittiğinde Düzeltmeyi Tamamla düğmesine basmanız yeterlidir.

| Fatura Düzeltme                           |                                       |             |                    |              |                |                    |                     |
|-------------------------------------------|---------------------------------------|-------------|--------------------|--------------|----------------|--------------------|---------------------|
| Fatura Bilgileri                          |                                       |             |                    |              |                |                    |                     |
| Fatura*: qwe123qwe                        | Ŧ                                     |             |                    |              |                |                    |                     |
| Fatura Tarihi:                            |                                       | Tutar 0 :   |                    |              | Fatura Onvan : |                    |                     |
| 14.01.2020                                |                                       |             |                    | 50           | 30 Tank ONAL   |                    |                     |
| Fatura İçoriği (Ana Malzomo)              |                                       |             |                    |              |                |                    |                     |
| Sayfada 10 ∨ kayıt göster                 |                                       |             |                    |              |                |                    | Ara:                |
| Kimden 1                                  | Malz. Ad                              | Seri No     | Miz. Drm           | Ruhsat No 11 | İşlem Tipi     | Tarih              | lştem 11            |
| 56695                                     | ACEREN 12 Cal. Vivia Tüfek Gövde      | AGV397      | Aktif              |              | STOK GIRIŞ     | 14.1.2020 15:54:04 | Colum Sa Concole    |
| 56695                                     | ACERFIN 12 Cal. Yivsiz Tüfek Namlu    | AGV397      | Aktif              |              | STOK GIRIŞ     | 14.1.2020 15:54:04 | Kolem SI (Concelle) |
| 56695                                     | ACERFIN 12 Cal. Yan Yana Çift Namlulu | AGV397      | Aksif              |              | STOK GIRİŞ     | 14.1.2020 15:54:04 | Calum Sal (Gancula) |
| 56695                                     | ADLER 12 Cal. Yivsiz Tüfek Gövde      | AGV398      | Aktif              |              | STOK GIRIŞ     | 14.1.2020 15:54:43 | Colom Sa) (Concole  |
| 56695                                     | ADLER 12 Cal. Vivsiz Tüfek Namlu      | AGV398      | Maif               |              | STOK GIRIŞ     | 14.1.2020 15:54:43 | Concelle            |
| 56695                                     | ADLER 12 Cal. Yan Yana Çift Namlulu   | AGV398      | Aldif              |              | STOK GIRIŞ     | 14.1.2020 15:54:43 | Kalem SI (Concelle) |
| 6 kayıttan 1 - 6 arasındaki kayıtlar gös  | teriliyor                             |             |                    |              |                |                    | Önceki 1 Sonnaki    |
| <                                         |                                       |             |                    |              |                |                    | >                   |
|                                           |                                       |             |                    |              |                |                    |                     |
| Fatura İçeriği (Sarf Malzeme)             |                                       |             |                    |              |                |                    |                     |
| Šayfada 10 🗸 kayıt göster                 |                                       |             |                    |              |                |                    | Are                 |
| Kimden                                    | 1. Malz. Ad                           | 11 Miz. Drm | 11 Miktar          | 🗆 İşlem Tipi | 11 Tarih       |                    | 0 lptem 0           |
| 56695                                     | Mermi Genel 7.65 MM Tabanca Fijek     | Aktof       | 100                | STOK GIRIŞ   | 14.1.2020 15   | 35:14              | Exten SI            |
| 1 kayıttarı 1 - 1 arasındaki kayıtlar gös | teriliyor                             |             |                    |              |                |                    | Oncelá 1 Sonraki    |
| <                                         |                                       |             |                    |              |                |                    | >                   |
|                                           |                                       |             |                    |              |                |                    |                     |
|                                           |                                       |             | Düzeltmeyi Tamamla |              |                |                    |                     |

Resim 3.1. Fatura Düzeltme Ekranı

AMA

## 4. Yetkili Kullanıcı

Tesis yetkilisi, kendi tesisinde çalışan personeline de programı kullanabilmeleri için yetki verebilir. Örneğin, muhasebe bölümünden bir çalışanınıza Fatura Düzeltme için sistemi kullandırmak isteyebilirsiniz. Satış elemanlarınıza Stok Çıkışı yaptırmak, Depo elemanlarınıza Stok Girişi yaptırmak vb. isteyebilirsiniz. Bu durumda yetkinizi paylaşabilirsiniz.

Yetkili kullanıcı ekranı bu amaç doğrultusunda tasarlanmıştır. Tesisinizde tanımlı olan kullanıcıların listesi aşağıdaki gibi görüntülenir.

| fada 10 🗸 k | ayıt göster       |        |          |            |                             | Ara:  |          |
|-------------|-------------------|--------|----------|------------|-----------------------------|-------|----------|
| İşlem ↑↓    | <b>T.C. No</b> 11 | Adı îl | Soyadı 斗 | Yetki Tipi | E-Posta 11                  | Tel   | 11 Durum |
| Sil         | 18                | GÜRAY  | ARIK     | Üretimhane | garik@harsmakine.com        | (222) | Aktif    |
| Sil         | 18                | GÜRAY  | ARIK     | Av Bayi    | garik@tuanapansiyon.com     | (532) | Aktif    |
| Sil         | 18                | GÜRAY  | ARIK     | Tamirhane  | garik@gmail.com             | (532) | Aktif    |
| Sil         | 19                | TARIK  | ÖNAL     | Üretimhane | tarik@migros.com            | (111) | Aktif    |
| Sil         | 19                | TARIK  | ÖNAL     | Av Bayi    | tarikonal@gmail.com         | (532) | Aktif    |
| Sil         | 19                | TARIK  | ÖNAL     | Tamirhane  | tarikonal@gmail.com         | (532) | Aktif    |
| Sil         | 55                | ABUZER | GÜNEY    | Üretimhane | abuzerguney@jandarma.gov.tr | (312) | Aktif    |
| Sil         | 55                | ABUZER | GÜNEY    | Av Bayi    | abuzerguney@jandarma.gov.tr | (312) | Aktif    |
| Sil         | 55                | ABUZER | GÜNEY    | Tamirhane  | abuzerguney@jandarma.gov.tr | 0     | Aktif    |

Resim 4.1. Yetkili Kullanıcı Listeleme

İşten ayrılan personeliniz varsa bu listedeki ilgili satırdan personelin yetkilerini tek tek silmek suretiyle tamamen iptal edebilirsiniz.

Personel isimlerinin bu listede birden fazla görünmesinin nedeni her bir yetki için ilgili personele tek tek atama yapılmasındandır. Örneğin, bir üretimhanede hem tamirhane bölümü, hem de üretim bölümü varsa bir kişi her iki bölümde çalışıyor olabilir. İlgili menüleri görebilmesi için kişiye tüm yetkiler ayrı ayrı tanımlanması gerekir.

Yeni bir yetkili eklemek için, sağ üst köşedeki yeşil Yeni Ekle düğmesine basınız.

| Yetkili İşlem Ekle / Düzenle |        |        |
|------------------------------|--------|--------|
| TC No :                      |        |        |
| 19                           | Ş      |        |
| Yetki Tipi :                 |        |        |
| Av Bayi                      | Ŧ      |        |
| E Posta :                    |        |        |
| aliveli@gmail.com            |        |        |
| Telefon :                    |        |        |
| (532) 111-1111               |        |        |
| Aktif/Pasif :                |        |        |
| ⊖Pasif                       |        |        |
|                              |        |        |
|                              | VAZGEÇ | KAYDET |
|                              |        |        |

Resim 4.2. Yetkili Kullanıcı Ekleme

Açılan ekranda TC No, Yetki Tipi, e-posta, telefon bilgilerini girip Kaydet düğmesine basılır.

Aynı kişiye birden fazla yetki verilecekse Yetki Tipi seçim kutusu değiştirerek Kaydet düğmesine basınız.

| Yetki Tipi :          |   |
|-----------------------|---|
| Av Bayi               | * |
|                       |   |
| Üretimhane            |   |
| Аν Вауі               |   |
| Poligon               |   |
| Tamirhane             |   |
| İmza Yetkili Personel |   |

#### Resim 4.3. Yetkili Kullanıcı Yetki Tipi Seçimi

Vazgeç düğmesiyle bir önceki ekrana dönerek girmiş olduğunuz verileri kontrol edebilirsiniz.

## 5. Stok İşlemleri - Üretim

Seri Numarası girişleri iki şekilde yapılmaktadır. 1) Sonunda harf bulunmayan, bir son ek içermeyen girişler: Örmek: 2020-ABC001, 2020-ABC002, 2020XYZ050

Örnek: 2020-ABC001S, 2020-ABC002S, 2020XYZ050S

2) Sonunda harf bulunan bir son ek içeren girişler (Lütfen kutucuğu işaretleyiniz):

Üretimhanelerin ürettikleri silah ve malzemelerin seri numarası üzerine işlendikten sonra girip bildirimini yapacakları ekrandır.

Giriş yapılabilmesi için Üretim İzin Belgelerinin önceden sisteme tanımlanmış olması gerekmektedir. Üretim izin belgesinde olmayan bir silahın girişinin yapılmasına izin verilmemektedir. Böyle bir durumda önce üretim izin belgesini güncelletmeniz gerekmektedir. Bu durumda bağlı bulunduğunuz ildeki Jandarma Silah Ruhsat birimi ile görüşünüz.

Sistemde tanımlı olan en son geçerli Üretim İzin Belgeniz aşağıdaki gibi görüntülenir

| Üretim İzin Belge: 95                    | 109781-270.05-2637680                                 | Belge Taril                                            | ni: 01.06.2020                                         |
|------------------------------------------|-------------------------------------------------------|--------------------------------------------------------|--------------------------------------------------------|
|                                          | Resim 5.                                              | 1. Üretim İzin Belgesi                                 | P                                                      |
| Üretim İzin Belç<br>için iki türlü giriş | gesi dahilinde bulunan s<br>yapılabilir. Düzenli ve D | ilahlar Malzeme kombosun<br>üzensiz.                   | da yüklenecektir. Üretim                               |
| OPuzenli Giris                           | Düzensiz Giris                                        |                                                        |                                                        |
| Malzeme* :                               |                                                       |                                                        |                                                        |
| ÇEVIK 12 Cal. Dikey Fişek Hazneli (Şarj  | örlü) Yarı Otomatik ve Pompalı Yivsiz Tüfek           | Ŧ                                                      |                                                        |
| Seri No Ön Ek* :                         | Seri No* :                                            | Seri No Bitiş :                                        | Seri No Son Ek :                                       |
| Örn: 2020-ABC                            | Seri No Giriniz                                       | Seri No Bitiş (boş bırakılırsa tek bir seri no kaydedi | Yalnızca Seri No harfli bir son ek içeriyorsa doldurun |
| Önemli Not !                             |                                                       |                                                        |                                                        |
| Düzensiz Seri No Girişi Nasıl Yap        | ılır?                                                 |                                                        |                                                        |
| Üretim yapacağınız silah seri numaraları | nı aralarında virgül koyarak giriniz.                 |                                                        |                                                        |

Resim 5.2. Faaliyet İzin Belgesine Göre Üretebileceğiniz Malzemeler

Düzenli Giriş seçeneğinde kombodan ilgili malzeme seçilerek, seri no ön eki ve seri no başlangıç ve seri no bitiş değerleri girilir. Eğer üretim yaptığınız silahlarda Seri No Son Ekte varsa, doldurulup Kaydet düğmesine basılır. Böylece üretim stokunuza aşağıdaki gibi malzemeleri eklemiş olursunuz.

| m İzin Balgar 05100-                                                                                                    | 781 270.05 2627680                                                                                                    | Rales Tarihi                                                                     | 1 06 2020  |                 |                                              |                                          |               |                                                                            |                  |
|----------------------------------------------------------------------------------------------------|----------------------------------------------------------------------------------------------------|----------------------------------------------------------------------------------|------------|-----------------|----------------------------------------------|------------------------------------------|---------------|----------------------------------------------------------------------------|------------------|
| n izin beige: 951097                                                                                                    | /81-2/0.05-263/680                                                                                                    | beige Tarini: L                                                                  | 11.06.2020 |                 |                                              |                                          |               |                                                                            |                  |
| Üretim Girişi                                                                                                    |                                                                                                    |                                                                                  |            |                 |                                              |                                          |               |                                                                            |                  |
| zenli Giriş                                                                                                    | ODüzensiz Giriş                                                                                                    |                                                                                  |            |                 |                                              |                                          |               |                                                                            |                  |
| ame" : Seçiniz                                                                                                    |                                                                                                    |                                                                                  | Ŧ          |                 |                                              |                                          |               |                                                                            |                  |
| lo Ön Ek* :                                                                                                    |                                                                                                    | Seri No* :                                                                       |            | Seri No Bitis : |                                              |                                          | Seri No Son E | ik:                                                                        |                  |
|                                                                                                    |                                                                                                    | 003                                                                              |            | 005             |                                              |                                          | Yalnızca Se   | ri No harfli bir son ek içeriy                                             | yorsa doldurunuz |
|                                                                                                    |                                                                                                    |                                                                                  |            |                 |                                              |                                          |               |                                                                            |                  |
| Önemli Not !                                                                                                    |                                                                                                    |                                                                                  |            |                 |                                              |                                          |               |                                                                            |                  |
|                                                                                                    |                                                                                                    |                                                                                  |            |                 |                                              |                                          |               |                                                                            |                  |
|                                                                                                    |                                                                                                    |                                                                                  |            |                 |                                              |                                          |               |                                                                            |                  |
|                                                                                                    |                                                                                                    |                                                                                  |            |                 |                                              |                                          |               |                                                                            |                  |
| det                                                                                                    |                                                                                                    |                                                                                  |            |                 |                                              |                                          |               |                                                                            |                  |
| rdet                                                                                                    |                                                                                                    |                                                                                  |            |                 |                                              |                                          |               |                                                                            |                  |
| rdet<br>oğunuza En Son Ek                                                                                                    | klediğiniz Silahlar                                                                                                    |                                                                                  |            |                 |                                              |                                          |               |                                                                            |                  |
| rdet<br>oğunuza En Son Ek<br>yfada 10 🗸 ka                                                                                                    | klediğiniz Silahlar<br>ayıt göster                                                                                                    |                                                                                  |            |                 |                                              |                                          |               | Āra                                                                        | α                |
| oğunuza En Son Ek<br>yfada 10 v ka                                                                                                    | klediğiniz Silahlar<br>ayıt göster<br>Silah Adı                                                                                                    |                                                                                  |            |                 | Seri No 11                                   | İşlem Tipi                               |               | Area                                                                       | 4                |
| det<br>oğunuza En Son Ek<br>yfada 10 v ka<br>11                                                                                                    | klediğiniz Silahlar<br>ayıt göster<br>Silah Adı<br>ÇEVIK 12 Cal. Dikey Fişek Hazneli (Şarjörlü)                                                                                                 | Yarı Otomatik ve Pompalı                                                         |            |                 | Seri No 11<br>A-003                          | İşlem Tipi<br>ÜRETİM                     |               | Ara:<br>Tarih<br>02.07.2020 16:11:49                                       | a                |
| oğunuza En Son EV<br>yfada 10 v ka<br>11 t i                                                                                                    | <b>klediğiniz Silahlar</b><br>ayıt göster<br><b>Silah Adı</b><br>ÇEVİK 12 Cal. Dikey Fişek Hazneli (Şarjörlü)                                                                                   | Yarı Otomatik ve Pompalı                                                         |            |                 | <b>Seri No</b> 11<br>A-003                   | lşlem Tipi<br>ÜRETİM                     |               | Ara:<br><b>Tarih</b><br>02.07.2020 16:11:49                                | a [              |
| det<br>oğunuza En Son EV<br>yfada 10 v ka<br>11                                                                                                    | <b>Klediğiniz Silahlar</b><br>ayıt göster<br><b>Silah Adı</b><br>ÇEVİK 12 Cal. Dikey Fişek Hazneli (Şarjörlü)<br>ÇEVİK 12 Cal. Dikey Fişek Hazneli (Şarjörlü)                                   | Yari Otomatik ve Pompali<br>Yari Otomatik ve Pompali                             |            |                 | <b>Seri No</b> 11<br>A-003<br>A-004          | <b>İşlem Tipi</b><br>ÜRETİM<br>ÜRETİM    |               | Ara:<br>Tarih<br>02.07.2020 16:11:49                                       | 4 [              |
| oğunuza En Son Ek<br>Afada 10 v ka<br>11                                                                                                    | Klediğiniz Silahlar<br>ayıt göster<br>Silah Adı<br>ÇEVIK 12 Cal. Dikey Fişek Hazneli (Şarjörlü)<br>ÇEVIK 12 Cal. Dikey Fişek Hazneli (Şarjörlü)<br>CEVIK 12 Cal. Dikey Fişek Hazneli (Şarjörlü) | Yari Otomatik ve Pompali<br>Yari Otomatik ve Pompali<br>Yari Otomatik ve Pompali |            |                 | Seri No 11<br>A-003<br>A-004                 | Işlem Tipi<br>ÜRETİM<br>ÜRETİM           |               | Ara:<br>Tarih 02.07.2020 16:11:49 02.07.2020 16:11:49 0.2.07.2020 16:11:49 | e [              |
| Jet<br>pigunuza En Son EJ-<br>pigunuza (no son EJ-<br>pigunuza (no son | Klediğiniz Silahlar<br>ayıt göster<br>Silah Adı<br>ÇEVIK 12 Cal. Dikey Fişek Hazneli (Şarjörlü)<br>ÇEVIK 12 Cal. Dikey Fişek Hazneli (Şarjörlü)<br>ÇEVIK 12 Cal. Dikey Fişek Hazneli (Şarjörlü) | Yari Otomatik ve Pompali<br>Yari Otomatik ve Pompali<br>Yari Otomatik ve Pompali |            |                 | <b>Seri No</b> 11<br>A-003<br>A-004<br>A-005 | Işlem Tipi<br>ÜRETIM<br>ÜRETIM<br>ÜRETIM |               | Ara:<br>Tarih 02.07.2020 16:11:49 02.07.2020 16:11:49 02.07.2020 16:11:49  | к [              |

Resim 5.3. Düzenli Stok Giriş

Düzensiz Giriş seçeneğinde ise eğer seri numaralarınız ardışık değilse aralarına virgül girilerek bir defada birden çok silah kaydetmenize olanak sağlar.

| % Silah Üretim                                                                                                    |
|----------------------------------------------------------------------------------------------------|
| Silah Üretimi Başarılı                                                                                               |
| Üretim İzin Belge: 95109781-270.05-26376 Belge Tarihi: 01.06.2020                                                    |
| 은 Üretim Girişi                                                                                                    |
| ODüzenli Giriş ODüzensiz Giriş                                                                                       |
| Malzeme* :                                                                                                    |
| Seçiniz •                                                                                                    |
| □<br>Sadece üretim seri numaralarınız 2020-ABC001X şeklinde sonunda bir harf içeriyorsa bu kutucuğu<br>işaretleyiniz |
| Önemli Not !                                                                                                    |
| 2020-VVV004,2020-VVV006,2020-VVV008                                                                                  |

Resim 5.4. Çoklu Düzensiz Stok Giriş

#### Seri numaralarının sisteme kaydedildiğini işlem sonrası gelen listeden teyit edebilirsiniz.

| nuza En Son Eklediğiniz Silahlar                                      |             |               |                     |
|-----------------------------------------------------------------------|-------------|---------------|---------------------|
| a 10 - kayıt göster                                                   |             |               | Ara:                |
| 11 Silah Adı                                                          | 11 Seri No  | İşlem Tipi 1↓ | Tarih               |
| ÇEVIK 12 Cal. Dikey Fişek Hazneli (Şarjörlü) Yarı Otomatik ve Pompalı | 2020-VVV004 | ÜRETİM        | 02.07.2020 16:19:14 |
| ÇEVIK 12 Cal. Dikey Fişek Hazneli (Şarjörlü) Yarı Otomatik ve Pompalı | 2020-VVV006 | ÜRETİM        | 02.07.2020 16:19:15 |
| ÇEVIK 12 Cal. Dikey Fişek Hazneli (Şarjörlü) Yarı Otomatik ve Pompalı | 2020-VVV008 | ÜRETİM        | 02.07.2020 16:19:17 |
| an 1 - 3 arasındaki kayıtlar gösteriliyor                             |             |               | Önceki 1 Sor        |
|                                                                       | tow         | ST.           |                     |
|                                                                       |             |               |                     |
| GEN                                                                   |             |               |                     |
| RMA                                                                   |             |               |                     |
| JAN PARMA                                                             |             |               |                     |
| JAN MARINA                                                            |             |               |                     |
| AMA                                                                   |             |               |                     |

## 6. Stok İşlemleri - Stok Giriş

Stokunuzdaki ana ve sarf malzemelerin bildiriminin yapıldığı ekrandır. Her malzeme bir preforma ya da normal fatura girişine bağlanarak girilmelidir. Elinizde herhangi bir fatura olmasa dahi sistem sizden en azından bir preforma fatura ile giriş yapmanızı beklemektedir. Girişini yaptığınız ana ve Sarf malzemeler bu faturanın kalemleridir.

Aşağıdaki gibi Ana Malzeme girişi için önce fatura bilgileri daha sonra silah bilgileri girilmektedir. Silahın namlu ve gövde bilgileri size kolaylık olması açısından otomatik olarak yazılmaktadır. Farklı bir numara kullanılmışsa manuel müdahale edip düzeltiniz.

|                                                                                            | JASBİS                                                                | TARIK ÖNAL ( MEBS VAZILIM BİRİMİ TEST - 19081 |
|--------------------------------------------------------------------------------------------|-----------------------------------------------------------------------|-----------------------------------------------|
| ₺ Fatura Tanımlama                                                                         |                                                                       |                                               |
| atura Tarihi" :<br>02.07.2020                                                              |                                                                       | Uman' :<br>ABC Ltd.                           |
| atura No* :<br>020720201623                                                                |                                                                       | Fatura Resmi : Dosya Seç Dosya seçilmedi      |
| 🗄 Ana Malzeme Girişi                                                                       |                                                                       |                                               |
| jilah Türü:<br>Yivsiz Tüfek                                                                | Tüm Malzemeler:<br>HUGLU 20 Cal. Fişek Hazneli Pompalı Yivsiz Tüfek 🔹 | Seri No" :<br>2020-ABC123                     |
| EKIE                                                                                       |                                                                       |                                               |
| Ξ Sarf Malzeme Girişi                                                                      |                                                                       |                                               |
| E Sarf Malzeme Girişi<br>arf Malzeme :<br>Seçiniz                                          | Adet* :<br>Adet Giriniz                                               | Ekle                                          |
| E Sarf Malzeme Girişi<br>arf Malzeme :<br>Seçiniz<br>Fatura İçeriği                        | Adet*:<br>* Adet Giriniz                                              | Ekie                                          |
| E Sarf Malzeme Girişi<br>Irf Malzeme :<br>Seçiniz<br>Fatura İçeriği<br>IE Ana Malzemeler   | Adet*:<br>• Adet Giriniz                                              | Ekie                                          |
| E Sarf Malzeme Girişi arf Malzeme : Seçiniz Fatura İçeriği E Ana Malzemeler Fatura İçeriği | Adet*:<br>* Adet Giriniz                                              | Ekie                                          |

#### Resim 6.1. Fatura ve Malzeme Giriş

Ekle düğmesine her bastığınızda ilgili faturaya kalem olarak silahlar eklenmektedir. Daha sonra hatalı girişleriniz varsa Fatura Düzeltme yönergelerini izleyerek düzeltebilirsiniz.

Aynı şekilde Sarf malzemelerinizi de varsa ilgili faturaya kalem olarak ekleyebilirsiniz.

| 🗄 Sarf Malzeme Girişi  |   |         | <br> |
|------------------------|---|---------|------|
| Sarf Malzeme :         |   | Adet* : |      |
| 7.65 MM TABANCA FİŞEĞİ | Ŧ | 10      | Ekle |
|                        |   |         |      |

Resim 6.2. Sarf Malzeme Giriş

Sarf Malzemeyi Jandarma envanterinden seçtikten sonra adetini yazıp Ekle tuşuna basmanız yeterlidir. Burada göremediğiniz Sarf malzemelerinizin tanımlanması için

bağlı bulunduğunuz ildeki Jandarma Silah Ruhsat birimlerinden yardım isteyebilirsiniz

Eklediğiniz malzeme kalemleri en alttaki tabloda listelenecektir

| Fatura İçeriği                                                        |                                                 |           |           |          |          |      |           |                |                    |            |                |
|-----------------------------------------------------------------------|-------------------------------------------------|-----------|-----------|----------|----------|------|-----------|----------------|--------------------|------------|----------------|
| Saylada 10 V Kaylt g                                                  | oster                                           |           |           |          |          |      |           |                |                    | Ara:       |                |
| Kimden †↓                                                             | Malz. Ad                                        |           | Seri No   |          | MIz. Drm |      | Ruhsat No | İşlem Tipi     | 14 Tarih           |            | İşlem 1↓       |
| 56695                                                                 | ÇEVIK 12 Cal. Üst Üste Çift Namlulu (Süperpoze) |           | A-2020-12 | 3        | Aktif    |      |           | STOK GIRİŞ     | 12.2.2020 14:19:05 |            | Sil            |
| T kayıttan 1 - 1 arasındaki<br>Fatura İçeriği<br>Sayfada 10 v kayıt ç | kyrtlar gösterillyör                            |           |           |          |          |      |           |                |                    | Ōr<br>Ara: | ceki 1 Sonraki |
| Malz. Ad                                                              |                                                 | †⊥ Miktar |           | Miz. Drm |          | İşle | em Tipi   | 11 Tarih       |                    | t∔ İşle    | em 🕕           |
| Mermi Genel 7.65 MM                                                   | 1 Tabanca Fişek                                 | 1760      |           | Aktif    |          | STO  | OK GİRİŞ  | 12.2.2020 14:1 | 8:17               | S          |                |
| 1 kayıttan 1 - 1 arasındaki                                           | kayıtlar gösteriliyor                           |           |           |          |          |      |           |                |                    | Ōr         | ceki 1 Sonraki |

## Resim 6.3. Fatura İçerikleri

Hatalı olduğunu düşündüğünüz fatura kalemlerini tablo satırında en sağdaki kırmızı Sil düğmesine basarak silebilirsiniz. Daha sonra hatalı girişleriniz varsa ekranı kapatsanız bile Fatura Düzeltme yönergelerini izleyerek düzeltebilirsiniz.

Girişini yapmış olduğunuz silahlar sizin stokunuzda görüneceğinden satmış olduğunuz silahların düzenli olarak stok çıkışlarını yapmak sizin sorumluluğunuzda olacaktır. Satışını yapmış olduğunuz silah ve sarf malzemelerinizi zaman kaybetmeden Stok Çıkış yönergelerini izleyerek stokunuzdan düşümünü yapınız

AMPARMA

## 7. Stok İşlemleri - Satış

Stokunuzdaki malzemelerin satışının yapıldığı ekrandır. Stok çıkışı farklı yöntemlerle yapılmaktadır.

Jandarma bölgesinde ikamet eden vatandaşların silah satış işlemleri Provizyon kodu ile yapılmaktadır.

| Silah Stok Çıkış İşlemleri |                                    |          |  |  |
|----------------------------|------------------------------------|----------|--|--|
| Provizyon Kodu Var         | OProvizyon Kodu Yok(Polis Bölgesi) | ⊖İhracat |  |  |
|                            | OFirma                             |          |  |  |

Resim 7.1. Stok Çıkış Yöntemleri

Jandarma bölgesinde ikamet eden bir vatandaşa stokunuzdan silah satışı yapmak istediğinizde Provizyon Kodu Var seçeneğini işaretleyiniz. Provizyon kodu var seçeneği işaretlendiğinde iki tür müşteriye çıkış yapabilirsiniz. Bireysel ya da Tüzel. Bireysel müşteriye çıkış yapmak için TC Vatandaşı seçeneğini işaretleyiniz.

| Silah Stok Çıkış İşlemleri                      |                                          |                          |
|-------------------------------------------------|------------------------------------------|--------------------------|
| ●Provizyon Kodu Var ○Provizyon Kodu Yok(Polis B | ölgesi) Oİhracat                         |                          |
| ●T.C. Vatandaşı                                 |                                          |                          |
| 🗣 Fatura Tanımlama                              |                                          |                          |
| Fatura Tarihi* :                                | Tutar* <b>₺</b> :                        | Ünvan* :                 |
|                                                 | Örnek: 2500.42                           | Faturanın kime kesildiği |
| Fatura No* :                                    | Fatura Resmi : Dosya Seç Dosya seçilmedi |                          |
| Örnek: FTR123                                   |                                          |                          |
| Kimlik No* :                                    | _                                        |                          |
| Kimlik No Giriniz Ar                            | a                                        |                          |
| Q Kimlik Bilgilori                              |                                          |                          |
|                                                 |                                          |                          |
| Adı :                                           | Soyadı* :                                | Baba Adı :               |
|                                                 |                                          |                          |
| Ana Adı :                                       | Doğum Yeri :                             | Doğum Tarihi* :          |
|                                                 |                                          | dd/M/yyyy                |

Resim 7.2. Fatura ve Kimlik Bilgileri

TC vatandaşı işaretlendiğinde Kimlik No metin kutusu belirecektir. Bu alana müşterinin TC si yazılarak Ara düğmesine basınız. Bilgilerin doğruluğunu kontrol edebilmeniz için Kimlik Bilgileri alanı sistem tarafından otomatik doldurulacaktır. Yanlışlık varsa girdiğiniz TC'yi silerek doğru şekilde giriniz.

Arama yaptığınızda kişinin sahip olduğu provizyon kodları, Provizyon Kodu seçim kutusunda listelenecektir. Kişinin almak istediği silahla uyumlu olan provizyon kodunu seçiniz.

Kurumsal müşterilerinize silah satışı yapabilmek için Firma seçeneğini işaretleyiniz

| ovizyon Kodu Var                                                                                    | OProvizyon Kodu Yok(Polis                                                                          | ; Bölgesi) Oİhrac                | at                                     |                                              |                                                                           |               |
|----------------------------------------------------------------------------------------------------|----------------------------------------------------------------------------------------------------|----------------------------------|----------------------------------------|----------------------------------------------|---------------------------------------------------------------------------|---------------|
| . Vatandaşı                                                                                         | ⊙Firma                                                                                             |                                  |                                        |                                              |                                                                           |               |
| Fatura Tanımla                                                                                      | ma                                                                                                 |                                  |                                        |                                              |                                                                           |               |
| a Tarihi* :                                                                                         |                                                                                                    |                                  | Tutar* ₺ :                             |                                              | Ünvan* :                                                                  |               |
|                                                                                                    |                                                                                                    |                                  |                                        | Örnek: 2500.42                               | Faturanın kime kesildiği                                                  |               |
| a No* :                                                                                             |                                                                                                    |                                  | Fatura Resmi : Dosya Seç Dosya seçilme | edi                                          |                                                                           |               |
| iek: FTR123                                                                                         |                                                                                                    |                                  |                                        |                                              |                                                                           |               |
| a Adı* :                                                                                            |                                                                                                    |                                  |                                        |                                              |                                                                           |               |
| BS                                                                                                  |                                                                                                    | Ara                              |                                        |                                              |                                                                           |               |
| Firma Bilgileri                                                                                     |                                                                                                    |                                  |                                        |                                              |                                                                           |               |
|                                                                                                    |                                                                                                    |                                  | Tesis Adı :                            |                                              | Adres :                                                                   |               |
| Kodu :                                                                                              |                                                                                                    |                                  |                                        |                                              |                                                                           |               |
| Kodu :<br>595                                                                                       |                                                                                                    |                                  | MEBS YAZILIM BİRİMİ TEST               |                                              | ÇALÇI MAH. ÇALÇI SK. NO: 1 MİHALIÇÇIK / E                                 | SKİŞEHİR      |
| Kodu :<br>595<br>rama Kriterlerinize<br>ayfada 10 v ka                                              | <b>Uygun Tesis Listesi Aşağıda</b> d<br>ayıt göster                                                | dır                              | MEBS YAZILIM BIRİMİ TEST               |                                              | ÇALÇI MAH. ÇALÇI SK. NO: 1 MİHALIÇÇİK / E<br>Ara: [                       | SKİŞEHİR      |
| Kodu :<br>i95<br>rama Kriterlerinize<br>ayfada 10 v ka<br>Seç 11                                    | Uygun Tesis Listesi Aşağıdar<br>ayıt göster<br>Tesis Kod 11                                        | dır<br>Tesis Adı                 | MEBS YAZILIM BIRİMİ TEST               | Tesis Adres                                  | ÇALÇI MAH. ÇALÇI SK. NO: 1 MİHALIÇÇİK / E                                 | SKİŞEHİR      |
| Kodu :<br>i95<br>rama Kriterlerinize<br>ayfada 10 ~ ka<br>Seç 11<br>Seç                             | Uygun Tesis Listesi Aşağıdar<br>ayıt göster<br>Tesis Kod 11<br>56695                               | tresis Adı<br>MEBS YAZILIM       | MEBS YAZILIM BIRIMI TEST               | Tesis Adres<br>ÇALÇI MAH. ÇALÇI SK. NO: 1 Mİ | ÇALÇI MAH. ÇALÇI SK. NO: 1 MİHAUÇÇIK / E<br>Ara:<br>HALIÇÇIK / ESKİŞEHİR  | SKİŞEHİR<br>? |
| Kodu :<br>isiss<br>rama Kriterlerinize<br>ayfada 10 ka<br>Seç 11<br>Seç 11<br>Kayittan 1 - 1 arasın | Uygun Tesis Listesi Aşağıdar<br>ayıt göster<br>Tesis Kod 11<br>56695<br>daki kayıtlar gösteriliyor | dır<br>Tesis Adı<br>MEBS YAZILIM | MEBS YAZILIM BIRIMI TEST               | Tesis Adres<br>Çalçı Mah. Çalçı SK. NO: 1 Mi | ÇALÇI MAH. ÇALÇI SK. NO: 1 MİHALIÇÇİK / E<br>Ara:<br>HALIÇÇİK / ESKİŞEHİR | SKİŞEHİR      |

Resim 7.3. Fatura ve Firma Bilgileri

Firma Adı alanına stok çıkışı yapmak istediğiniz Jandarma bölgesindeki tesisi arayıp resimdeki gibi Seç düğmesine tıklayınız. Kurumsal olarak yapılan stok çıkışı sonrası karşı tarafı bilgilendirmek isteyebilirsiniz. Jandarma bölgesindeki tesisten Jandarma bölgesindeki tesise yapılan stok çıkışları otomatik olarak onaya düşmektedir. Alıcı konumundaki tesis, *Alış İşlemleri* ekranından sizin satışınıza onay vermediği sürece silahlar sizin üzerinizde beklemede kalacaktır.

Polis bölgesinde ikamet eden bir müşteriye silah satışı yapılmak istendiğinde Provizyon Kodu Yok seçeneği işaretlenmelidir. EGM den alınmış bir belgenin kontrolü şu aşamada yapılamamaktadır. Stokunuzdan çıkışınızı bu aşamada sadece Bireysel müşterilere TC Kimlik numarası ile yapabilirsiniz.

| €Silah Stok Çıkış İşlemleri   |                                          |                          |
|-------------------------------|------------------------------------------|--------------------------|
| ⊖Provizyon Kodu Var           | Olhracat                                 |                          |
| . ●T.C. Vatandaşı             |                                          |                          |
| 🗣 Fatura Tanımlama            |                                          |                          |
| Fatura Tarihi* :              | Tutar*专:                                 | Ünvan* :                 |
|                               | Örnek: 2500.42                           | Faturanın kime kesildiği |
| Fatura No* :<br>Örnek: FTR123 | Fatura Resmi : Dosya Seç Dosya seçilmedi |                          |
| Kimlik No* :                  |                                          |                          |
| Kimlik No Giriniz             |                                          |                          |
| 🛆 Kimlik Bilgileri            |                                          |                          |
| Adı :                         | Soyadı" :                                | Baba Adı :               |
|                               |                                          |                          |
| Ana Adı :                     | Doğum Yeri :                             | Doğum Tarihi* :          |
|                               |                                          | dd/M/yyyy                |

Resim 7.4. Polis Bölgesi Vatandaşa Satış

TC Vatandaşı alanı otomatik olarak seçildiğinden sizden TC Kimlik numarasını girmeniz beklenir. TC Kimlik numarası girdiğiniz müşterinize stokunuzdan silah satışı yapmaya hazır hale gelirsiniz. Burada unutulmaması gereken konu sadece Polis bölgesinde ikamet edipte, Jandarma bölgesinden silah almak isteyen vatandaşlar için bu seçeneğin kullanılması gerektiğidir. Jandarma bölgesinden provizyon kodu olan bir vatandaşa bu seçenek ile satış yapılırsa bu kullanıcı hatasına girer. Lütfen bu konuda dikkatli olunuz.

Son olarak stok çıkış yöntemi ise Yurt dışına ihracat seçeneğidir. Burada TC vatandaşı ya da Türkiye içerisinde bir tesise stok girişi söz konusu olmayacağından, ihracat yapan tesislerin Çeki Listesi yüklemesi ve ihracat gümrük detaylarının bir kısmını girmesi beklenmektedir.

| OProvizyon Kodu Var OProvizyon Kodu | Yok(Polis Bölgesi) ©İhracat            |                |                          |  |
|-------------------------------------|----------------------------------------|----------------|--------------------------|--|
| 🗣 Fatura Tanımlama                  |                                        |                |                          |  |
| Fatura Tarihi* :                    | Tutar* <b>七</b> :                      |                | Ünvan* :                 |  |
|                                     |                                        | Örnek: 2500.42 | Faturanın kime kesildiği |  |
| Fatura No* :                        | Fatura Resmi : Dosva Sec. Dosva secilm | nedi           |                          |  |
| Örnek: FTR123                       | radia kesini . Dosya seç Dosya seçini  |                |                          |  |
| 0 İbracat Bilgilari                 |                                        |                |                          |  |
|                                     |                                        |                |                          |  |
| Gümrük Beyanname No :               | Gümrük Beyanname Tarihi* :             |                |                          |  |
| 123                                 | 13.02.2020                             |                |                          |  |
| ilke ·                              | Yabancı Şirket Adı :                   |                |                          |  |
| once :                              |                                        |                |                          |  |

### Resim 7.5. Üreticiler için İhracat Çıkışı

Gümrük beyanname no, tarihi, ülkesi ve şirket adı giriniz. Yabancı şirket adı serbest metin girişi olup mümkün olduğunca doğru ve aynı şekilde isim kullanılması, ileride alacağımız raporlamalar ve istatistikler açısından değerli olacaktır.

Örneğin; Birler Ticaret, Birler Tic., Bir. Tic., vb.. kısaltmalar kullanılması yerine her defasında bu isimlerden yalnız bir tanesi tercih edilerek girilmesi uygun olacaktır.

Çeki listesini Excel formatında standart olarak yükleyebilirsiniz.

Stok çıkış yöntemini seçtikten sonra artık stokunuzdan satışını yapmak istediğiniz ürünlerin seçimi aşamasına geçebilirsiniz

| Satışa Hazır Ana N    | lalzemeler                       |                                                     |             |            |            |                     |            |                                               |
|-----------------------|----------------------------------|-----------------------------------------------------|-------------|------------|------------|---------------------|------------|-----------------------------------------------|
| ≹ayfada 10 ✓          | kayıt göster                     |                                                     |             |            |            |                     |            | Ara:                                          |
| □ †1                  | Kimden 11                        | Maiz. Ad                                            |             | Seri No 11 | Miz. Drm   | İslem Tipi          | Provizvon  | Tarih                                         |
|                       |                                  |                                                     | JASBİS      |            |            |                     | TARIK ÖN   | AL ( MEBS YAZILIM BIRİMİ TEST - 19081048078 ) |
|                       | 15848218388                      | BERETTA 16 Cal. Yan Yana Namlulu (Çifte)            |             | 111        | Bilinmiyor | TAMIR               |            | 06.01.2020 11:28:01                           |
| •                     | 28751067950                      | BERETTA 12 Cal. Tek Namlulu Kirma                   |             | 111        | Bilinmiyor | TAMIR               |            | 06.01.2020 11:28:02                           |
|                       | 56695                            | ÖZKA 12 Cal. Yan Yana Namlulu (Çifte)               |             | 111        | Bilinmiyor | TAMIR               |            | 06.01.2020 11:28:02                           |
| •                     | 56695                            | ÜZÜMLÜ 16 Cal. Yan Yana Namlulu (Çifte)             |             | 111        | Bilinmiyor | TAMİR               |            | 06.01.2020 11:28:03                           |
| •                     | 40183653662                      | KONYA TÜFEK SANAYI 16 Cal. Yan Yana Namlulu (Çifte) |             | 111        | Bilinmiyor | TAMİR               |            | 06.01.2020 11:28:03                           |
| •                     | 19081048078                      | ÖZKANLAR 12 Cal. Fişek Hazneli Yarı Otomatik        |             | ser444     | Aktif      | TAMİR               |            | 03.01.2020 16:38:52                           |
|                       | 56695                            | ÇEVIK 12 Cal. Üst Üste Çift Namlulu (Süperpoze)     |             | 2020-AB001 | Aktif      | ÜRETİM              |            | 07.02.2020 17:41:17                           |
| •                     | 56695                            | ÇEVIK 12 Cal. Üst Üste Çift Namlulu (Süperpoze)     |             | 2020-AB002 | Aktif      | ÜRETİM              |            | 07.02.2020 17:41:18                           |
|                       | 56695                            | ÇEVIK 12 Cal. Üst Üste Çift Namlulu (Süperpoze)     |             | 2020-AB003 | Aktif      | ÜRETİM              |            | 07.02.2020 17:41:18                           |
| 16 kayıttan 1 - 10 a  | rasındaki kayıtlar gösteriliyor  |                                                     |             |            |            |                     |            | Önceki 1 2 Sonraki                            |
| <                     |                                  |                                                     |             |            |            |                     |            | >                                             |
| Column Marrie Conf. B | t-lange des                      |                                                     |             |            |            |                     |            |                                               |
| Sayfada 10 V          | kayıt göster                     |                                                     |             |            |            |                     |            | Ara:                                          |
| Seç t                 | Malz. Ad                         |                                                     | Stok Miktar | Miz. Drm   | Íşlem Tipi | Tarih               | 11 Satış / | Adetini Seçiniz                               |
|                       | Ses ve Gaz Fişeği Atan Silah 7.6 | 55 MM Tabanca Fişek                                 | 100         | Aktif      | STOK GİRİŞ | 15.01.2020 14:21:25 | 1          | *                                             |
| 1 kayıttan 1 - 1 aras | ındaki kayıtlar gösteriliyor     |                                                     |             |            |            |                     |            | Önceki 1 Sonraki                              |
| <                     |                                  |                                                     |             |            |            |                     |            | >                                             |
|                       |                                  |                                                     |             | Tamamla    |            |                     |            |                                               |
|                       |                                  |                                                     |             | Tomomia    |            |                     |            |                                               |

Resim 7.6. Stoktan Çıkış Yapılacak Malzeme Seçimi

Stokunuzda bulunan Ana ve Sarf malzemelerin listesini, yukarıdaki tabloda olduğu gibi sistem otomatik olarak listeleyecektir. Satışını yapmak istediğiniz silahı burada göremiyorsanız birden çok nedeni olabilir. Bunları şu şekilde sıralayabiliriz:

- 1- Silahı *Stok Giriş* ekranından sisteme tanıtmamış olabilirsiniz. Silah, Polis bölgesindeki bir üreticiden gelmişse, manuel girişini yapmanız gerekmektedir. *Stok Giriş* yönergelerini izleyiniz.
- 2- Silahı bayi size çıkış yaptığı halde *Alış* ekranından onaylamadığınız için Onay Bekliyor aşamasında kalmış olabilir. *Alış* ekranı yönergelerini izleyiniz.
- 3- Üretimhane henüz silah çıkışını yapmamış olabilir. Üretici ile görüşerek Alış ekranınıza düşmesini talep ediniz.
- 4- Yukarıdaki seçeneklerden hiçbirisi sorunuza çözüm üretmediyse öngöremediğimiz bir durumla karşılamış olabilirsiniz. Lütfen bağlı bulunduğunuz ildeki Silah Ruhsat Birimi ile iletişime geçiniz.

Stokunuzda mevcut silah ya da silahları seçtiğiniz stok çıkış türüne göre tek seferde bir fatura ile çıkışını yapabilirsiniz.

| 🕏 Fatura Tanımlama            |                                          |                          |
|-------------------------------|------------------------------------------|--------------------------|
| Fatura Tarihi* :              | Tutar® ₺ :                               | Ünvan* :                 |
|                               | Örnek: 2500.42                           | Faturanın kime kesildiği |
| Fatura No" :<br>Örnel: FTR123 | Fatura Resmi : Dosya Seç Dosya seçilmedi |                          |

Resim 7.7. Fatura Alanları

Fatura tarihi, tutarı, numarası ve alıcı unvanı alanlarını doldurunuz. İsterseniz faturanın resmini çekerek sisteme ekleyebilirsiniz.

Fatura bilgileri girilmeden satış işlemi gerçekleşmez.

Satışını yapmak istediğiniz silahları resimdeki gibi seçiniz. Ana malzeme alanından yanındaki kutucuklara tıklayarak istediğiniz silahları seçebilirsiniz.

| 56695 | ÇEVIK 12 Cal. Üst Üste Çift Namlulu (Süperpoze) | 2020-<br>AB001 | Aktif | ÜRETİM | 07.02.2020<br>17:41:17 |
|-------|-------------------------------------------------|----------------|-------|--------|------------------------|
| 56695 | ÇEVIK 12 Cal. Üst Üste Çift Namlulu (Süperpoze) | 2020-<br>AB002 | Aktif | ÜRETİM | 07.02.2020<br>17:41:18 |

Resim 7.8. Stok Çıkış Yapmak Üzere Seçim

Sarf Malzeme alanından ise satmak isteyeceğiniz kadar malzeme miktarını belirleyip seçim yapabilirsiniz

| Satişa Hazır Sarf Malzemeler<br>Sayfada 10 v kayıt göster Ara:     |                                                    |               |            |              |                     |                         |  |  |
|--------------------------------------------------------------------|----------------------------------------------------|---------------|------------|--------------|---------------------|-------------------------|--|--|
| Seç <sup>†↓</sup>                                                  | Malz. Ad                                           | Stok Miktar 斗 | Mlz. Drm 斗 | İşlem Tipi 斗 | Tarih îl            | Satış Adetini Seçiniz 斗 |  |  |
|                                                                    | Ses ve Gaz Fişeği Atan Silah 7.65 MM Tabanca Fişek | 100           | Aktif      | STOK GİRİŞ   | 15.01.2020 14:21:25 | 8 *                     |  |  |
| 1 kayıttan 1 - 1 arasındaki kayıtlar gösteriliyor Önceki 1 Sonraki |                                                    |               |            |              |                     |                         |  |  |
| <                                                                  |                                                    |               |            |              |                     | >                       |  |  |

Resim 7.9. Stok Çıkış Yapmak Üzere Sarf Seçim

Seçimlerinizi tamamladıktan sonra ekranın altındaki Tamamla düğmesine tıklayarak stokunuzdan malzeme çıkış işlemini gerçekleştiriniz.

Herhangi bir hata oluşması durumunda üst bilgilendirme alanında kırmızı ile size geri dönüş olacaktır. Hata mesajlarını takip ederek işleminizi sonlandırmayı deneyiniz.

MARMACHINELAW

## 8. Stok İşlemleri - Alış

*Stok Çıkış* ekranından sizin tesisinizi seçerek ilgili malzemelerin satışını gerçekleştirmiş olan satıcının ürünleri elinize ulaştığında, bu malzemeleri otomatik olarak envanterinize kabul edebileceğiniz, otomatik *Stok Giriş* ekranıdır.

Resimdeki gibi size satıldı olarak gösterilen malzemeler sizin onayınıza düşer.

|                       |                                                 |            |              |                     | Ara:                  |
|-----------------------|-------------------------------------------------|------------|--------------|---------------------|-----------------------|
| Kimden                | 11 Malz. Ad                                     | Seri No 11 | Fatura ID 11 | Tarih †1            | İşlem                 |
| 56695                 | ÇEVIK 12 Cal. Üst Üste Çift Namlulu (Süperpoze) | AAA001     | 10124        | 10.02.2020 10:17:48 | Onayla iade Et Detay  |
| 56695                 | ÇEVIK 12 Cal. Üst Üste Çift Namlulu (Süperpoze) | AAA002     | 10124        | 10.02.2020 10:17:49 | Onayla lade Et Detay  |
| 56695                 | ÇEVIK 12 Cal. Üst Üste Çift Namlulu (Süperpoze) | AAA003     | 10124        | 10.02.2020 10:17:49 | Onayla lade Et Detay  |
| 56695                 | ÇEVIK 12 Cal. Üst Üste Çift Namlulu (Süperpoze) | AAA004     | 10124        | 10.02.2020 10:17:50 | Onayla lade Et Detay  |
| 56695                 | ÇEVIK 12 Cal. Üst Üste Çift Namlulu (Süperpoze) | AAA005     | 10124        | 10.02.2020 10:17:51 | Onayla liade Et Detay |
| 56695                 | ÇEVIK 12 Cal. Üst Üste Çift Namlulu (Süperpoze) | AAA006     | 10124        | 10.02.2020 10:17:51 | Onayla lade Et Detay  |
| 56695                 | ÇEVIK 12 Cal. Üst Üste Çift Namlulu (Süperpoze) | AAA007     | 10124        | 10.02.2020 10:17:52 | Onayla liade Et Detay |
| 56695                 | ÇEVIK 12 Cal. Üst Üste Çift Namlulu (Süperpoze) | AAA008     | 10124        | 10.02.2020 10:17:53 | Onayla lade Et Detay  |
| 56695                 | ÇEVIK 12 Cal. Üst Üste Çift Namlulu (Süperpoze) | AAA009     | 10124        | 10.02.2020 10:17:54 | Onayla lade Et Detay  |
| 56695                 | ÇEVIK 12 Cal. Üst Üste Çift Namlulu (Süperpoze) | AAA010     | 10124        | 10.02.2020 10:17:55 | Onayla lade Et Detay  |
| ayıttan 1 - 10 arasır | ndaki kayıtlar gösteriliyor                     |            |              |                     | Önceki 1 2 Sor        |

Resim 8.1. Onaylama/lade Etme Tablosu

İlgili ürün tarafınıza ulaştıysa Onayla düğmesine basarak kabul edebilir ya da sehven sizin onayınıza gönderilmişse İade Et düğmesine basarak ret edebilirsiniz.

Kabul ettiğiniz ürünler sizin stokunuza, ret ettikleriniz ise tekrar satıcının stokuna geri yazılır.

Sehven yapılan ret işlemlerinde satıcı tekrar stokundan size çıkış yapmak zorundadır.

## 9. Tamir İşlemleri

Geçici olarak vatandaşların ya da firmaların silahlarını tamir için getirdiklerinde ilgili tamirhanelerin silahları geçici olarak üzerlerine alıp bildirimlerini yaptığı ekrandır.

Yeni ekle düğmesine tıklanarak Tamir kabul türleri listelenir.

APARMA

Tamirhaneye gelen bir TC vatandaşının üzerindeki silahları sorgulayıp tamirhane üzerine kaydedebilmek için TC vatandaşı seçeneğini işaretleyip TC den arama yapılır

| 🗟 Tamir Bilgisi Sorgula / Ekle / Düzenle            |               |                 |  |  |  |  |  |  |
|-----------------------------------------------------|---------------|-----------------|--|--|--|--|--|--|
| . @T.C. Vatandaşı ○Firma ○Seri No ○Kendim Gireceğim |               |                 |  |  |  |  |  |  |
| Kimlik No*:                                         |               |                 |  |  |  |  |  |  |
|                                                     |               |                 |  |  |  |  |  |  |
| A Kimlik Bilgileri                                  |               |                 |  |  |  |  |  |  |
| Adi :                                               | Soyadi* :     | Baba Adı :      |  |  |  |  |  |  |
|                                                     |               |                 |  |  |  |  |  |  |
| Ana Adi :                                           | Doğum Yeri :  | Doğum Tarihi* : |  |  |  |  |  |  |
|                                                     |               |                 |  |  |  |  |  |  |
|                                                     |               |                 |  |  |  |  |  |  |
|                                                     | Vazgeç Kaydet |                 |  |  |  |  |  |  |
|                                                     |               |                 |  |  |  |  |  |  |

Resim 9.1. TC Vatandaşı Alanları

TC üzerinde kayıtlı silahlar listelenir ve hangi silah tamire alınacaksa seçilerek Kaydet düğmesine basılır.

| Tamir Bilgisi S              | öorgula /    | / Ekle / Düzenl    | e        |        |                                         |                        |        |        |           |  |               |           |       |     |                        |                    |           |
|------------------------------|--------------|--------------------|----------|--------|-----------------------------------------|------------------------|--------|--------|-----------|--|---------------|-----------|-------|-----|------------------------|--------------------|-----------|
| ●T.C. Vatandası              | OFirm        | na ⊖SeriNo         | ⊖Kendi   | m Gire | eceăim                                  |                        | JASBİS |        |           |  |               |           |       | TAR | IK ÖNAL ( MEBS YAZILIM | BİRİMİ TEST - 1908 | 81048078) |
| 1908                         |              |                    |          |        | Ara                                     |                        |        |        |           |  |               |           |       |     |                        |                    |           |
| 은 Kimlik Bilg                | gileri       |                    |          |        |                                         |                        |        |        |           |  |               |           |       |     |                        |                    |           |
| Adı :                        |              |                    |          |        |                                         | Soyadı* :              |        |        |           |  |               | Baba Ac   | h:    |     |                        |                    |           |
| TARIK                        |              |                    |          |        |                                         | UNAL                   |        |        |           |  |               |           |       |     |                        |                    |           |
| Ana Adı :                    |              |                    |          |        |                                         | Doğum Yeri :<br>ANKARA |        |        |           |  | Doğum<br>26.0 | Tarihi" : |       |     |                        |                    |           |
|                              |              |                    |          |        |                                         |                        |        |        |           |  |               |           |       |     |                        |                    |           |
| Arama Sonuçlar<br>Sayfada 10 | rı<br>V kayı | t göster           |          |        |                                         |                        |        |        |           |  |               |           |       |     |                        |                    |           |
|                              | •            |                    |          |        |                                         |                        |        |        | 6 IN      |  |               |           | 1. T  |     | Ara:                   |                    |           |
|                              |              | 56695              |          |        | MKE-ATMACA 7.65 MM Tek Namlulu          |                        |        |        | VVV124    |  | Aktif         |           | SATIŞ |     | 03.09.2019 10:59:21    |                    |           |
|                              |              | 56695              |          |        | AKUS 12 Cal. Yan Yana Namlulu (Çifte)   |                        |        |        | AA123     |  | Aktif         |           | TAMIR |     | 06.01.2020 11:03:32    |                    |           |
|                              |              | 56695              |          |        | ACERFIN 12 Cal. Yan Yana Namlulu (Çifte | )                      |        |        | AVC123    |  | Aktif         |           | TAMIR |     | 03.01.2020 16:04:44    |                    |           |
|                              |              | 56695              |          |        | ACERFIN 12 Cal. Yan Yana Namlulu (Çifte | )                      |        |        | acerfin13 |  | Aktif         |           | SATIŞ |     | 08.10.2019 17:28:01    |                    |           |
|                              |              | 56695              |          |        | ACERFIN 12 Cal. Yan Yana Namlulu (Çifte | )                      |        |        | AA239     |  | Aktif         |           | SATIŞ |     | 08.10.2019 17:32:54    |                    |           |
|                              |              | 141851             |          |        | ÇEVIK 12 Cal. Yan Yana Namlulu (Çifte)  |                        |        |        | XYZ123    |  | Aktif         |           | SATIŞ |     | 30.10.2019 11:37:12    |                    |           |
| 6 kayıttan 1 - 6             | arasında     | ıki kayıtlar göste | eriliyor |        |                                         |                        |        |        |           |  |               |           |       |     |                        | Önceki 1 So        | onraki    |
| <                            |              |                    |          |        |                                         |                        |        |        |           |  |               |           |       |     |                        |                    | >         |
|                              |              |                    |          |        |                                         |                        |        |        |           |  |               |           |       |     |                        |                    |           |
|                              |              |                    |          |        |                                         |                        |        | Vazgeç | Kaydet    |  |               |           |       |     |                        |                    |           |
|                              |              |                    |          |        |                                         |                        |        |        |           |  |               |           |       |     |                        |                    |           |

Resim 9.2. TC Vatandaşı Üzerindeki Silahın Tamire Alınması

Vazgeç düğmesine basıldığında kişinin silahının sahipliğinin geçici olarak Tamirhane üzerine geçtiği görüntülenir.

İkinci olarak Firma üzerindeki silahı tamire kabul alma yönteminden bahsedeceğiz

Firma adı aranarak uygun olanı listeden seçilir

AMP

| Tamir Bilgisi Sore   | gula / Ekle / Düzenle                               |                                                |                                                       |           |                  |                  |                            |                     |                                                |  |
|----------------------|-----------------------------------------------------|------------------------------------------------|-------------------------------------------------------|-----------|------------------|------------------|----------------------------|---------------------|------------------------------------------------|--|
| OT.C. Vatandaşı      | ⊛Firma ⊖Seri No ⊖Kendim Gireceği                    | im                                             |                                                       |           |                  |                  |                            |                     |                                                |  |
| Firma Adı* :         |                                                     | Ara                                            |                                                       |           |                  |                  |                            |                     |                                                |  |
| Eirma Pilgilor       | zi                                                  |                                                |                                                       |           |                  |                  |                            |                     |                                                |  |
| Tesis Kodu :         |                                                     |                                                | Tecis Adu :                                           |           |                  | Adres :          |                            |                     |                                                |  |
| 138060               |                                                     |                                                | BÜYÜK HUĞLU AV MALZEMELERİ SANAYİ VE TİCARET LTD.ŞTİ. |           |                  | TEPEARASI N      | /AH. 83617. SK. NO: 3 DERE | BUCAK / KONY/       | A                                              |  |
| Arama Kriterleriniz  | Arama Kitterferinize Uygun Tesis Listesi Aşağıdadır |                                                |                                                       |           |                  |                  |                            |                     |                                                |  |
| ≫<br>Sayfada 10 ∽    | kayıt göster                                        |                                                |                                                       |           |                  |                  |                            |                     | Ara:                                           |  |
|                      |                                                     |                                                | JASBİS                                                |           |                  |                  |                            | TARIK               | CÖNAL ( MEBS YAZILIM BİRİMİ TEST - 19081048078 |  |
| 5                    | 130000                                              |                                                | men en ergenn                                         |           |                  |                  |                            |                     |                                                |  |
| 1 kayıttan 1 - 1 ara | asındaki kayıtlar gösteriliyor                      |                                                |                                                       |           |                  |                  |                            |                     | Önceki 1 Sonraki                               |  |
| <                    |                                                     |                                                |                                                       |           |                  |                  |                            |                     | >                                              |  |
| Arama Sonuçları      |                                                     |                                                |                                                       |           |                  |                  |                            |                     |                                                |  |
| Sayfada 10 V         | r kayıt göster                                      |                                                |                                                       |           |                  |                  |                            |                     | Ara:                                           |  |
| t                    | Kimden 14                                           | Malz. Ad                                       |                                                       | Seri No 斗 | Miz. Drm         |                  | İşlem Tipi                 |                     | Tarih 11                                       |  |
|                      | 18029391610                                         | 16 Cal. Yan Yana Namlulu (Çifte)               |                                                       | 34        | Bilinmiyor       |                  | TAMIR                      |                     | 31.12.2019 12:55:45                            |  |
|                      | 53668026882                                         | ORGİNAL 16 Cal. Tek Namlulu Kırma              |                                                       | 34        | Bilinmiyor TAMIR |                  | TAMIR                      | 31.12.2019 12:55:45 |                                                |  |
|                      | 138060                                              | YILMAZ 12 Cal. Tek Namlulu Kırma               |                                                       | 355       | Bilinmiyor       | Bilinmiyor TAMİR |                            | 31.12.2019 13:04:13 |                                                |  |
|                      | 138060                                              | ÜZÜMLÜ 12 Cal. Fişek Hazneli Yarı Otomatik     |                                                       | 355       | Bilinmiyor       |                  | TAMIR                      | 31.12.2019 13:04:13 |                                                |  |
|                      | 50590584398                                         | CESA 16 Cal. Tek Namlulu Kirma                 |                                                       | 34        | Bilinmiyor       |                  | TAMIR                      |                     | 31.12.2019 12:55:13                            |  |
|                      | 19174016762                                         | BAREDDA 12 Cal. Tek Namlulu Kirma              |                                                       | 34        | Bilinmiyor       |                  | TAMIR                      |                     | 31.12.2019 12:55:13                            |  |
|                      | 26059752196                                         | BERETTA 16 Cal. Fişek Hazneli Yarı Otomatik    |                                                       | 34        | Bilinmiyor       |                  | TAMIR                      |                     | 31.12.2019 12:55:13                            |  |
|                      | 20137422292                                         | BELÇIKA 500 CAL Yan Yana Namlulu (Çifte)       |                                                       | 34        | Bilinmiyor       |                  | TAMİR                      |                     | 31.12.2019 12:55:13                            |  |
|                      | 138060                                              | ADLER 12 Cal. Üst Üste Çift Namlulu (Süperpoze |                                                       | abc123    | Aktif            |                  | TAMİR                      |                     | 10.01.2020 10:52:59                            |  |
|                      | 138060                                              | TACTICAL 22 LONG BLANK POWER Kurusiki Ses      | ve Gaz Tab.                                           | 0045455   | Aktif            |                  | TAMİR                      |                     | 31.12.2019 12:48:03                            |  |
| 30 kayıttan 1 - 10   | arasındaki kayıtlar gösteriliyor                    |                                                |                                                       |           |                  |                  |                            |                     | Önceki 1 2 3 Sonraki                           |  |
| <                    |                                                     |                                                |                                                       |           |                  |                  |                            |                     | >                                              |  |
|                      |                                                     |                                                |                                                       |           |                  |                  |                            |                     |                                                |  |
|                      |                                                     |                                                | Vazgeç Kaydet                                         |           |                  |                  |                            |                     |                                                |  |
|                      |                                                     |                                                |                                                       |           |                  |                  |                            |                     |                                                |  |

Resim 9.3. Firma Üzerindeki Silahları Arama

Listeden istenilen silah işaretlenip Kaydet düğmesine basarak kişinin silahının sahipliğinin geçici olarak Tamirhane üzerine alınır.

Vazgeç düğmesine basılarak silahın sahipliğinin değiştiği teyit edilebilir

Üçüncü yöntem Seri No'dan aramaktır. Jandarma envanterine kayıtlı silahlar seri no'dan arayarak listelenir.

| ∎Tamir Bilgisi Sorgula             | Tamir Bilgisi Sorgula / Ekle / Düzenle      |                                        |             |          |               |                     |  |  |
|------------------------------------|---------------------------------------------|----------------------------------------|-------------|----------|---------------|---------------------|--|--|
| T.C. Vatandaşı OFi                 | Vatandaşı CFirma @Seri No CKendim Gireceğim |                                        |             |          |               |                     |  |  |
| eri No" :<br>XYZ123                | No*:<br>2123 Ara                            |                                        |             |          |               |                     |  |  |
| Arama Sonuçları<br>Šayfada 10 🗸 ka | rama Sonuçlan<br>iayfada 10 → kayıt göster  |                                        |             |          |               |                     |  |  |
| ţ1                                 | Kimden †1                                   | Malz. Ad                               | Seri No 11  | Mlz. Drm | İşlem Tipi 11 | Tarih 11            |  |  |
|                                    | 141851                                      | ÇEVIK 12 Cal. Yan Yana Namlulu (Çifte) | XYZ123      | Aktif    | SATIŞ         | 30.10.2019 11:37:12 |  |  |
| <b>X</b>                           | 141851                                      | ÇEVIK 12 Cal. Yivsiz Tüfek Namlu       | XYZ123      | Aktif    | SATIŞ         | 30.10.2019 11:37:12 |  |  |
|                                    | 141851                                      | ÇEVIK 12 Cal. Yivsiz Tüfek Gövde       | XYZ123      | Aktif    | SATIŞ         | 30.10.2019 11:37:12 |  |  |
| 3 kayıttan 1 - 3 arasını           | daki kayıtlar gösteriliyor                  |                                        |             |          |               | Önceki 1 Sonraki    |  |  |
| <                                  |                                             |                                        |             |          |               | >                   |  |  |
|                                    |                                             |                                        |             |          |               |                     |  |  |
|                                    |                                             | Va                                     | zgeç Kaydet |          |               |                     |  |  |

Resim 9.4. Seri No Arama

Listeden bulunan silah seçilip Kaydet düğmesine basılarak tamirhanenin üzerine alınır.

Dördüncü yöntem manuel olarak (Kendim gireceğim) seçmektir. Özellikle Polis bölgesinden gelen silahlanın tamiri için bu yöntem kullanılır.

| ≣Tamir Bilgisi Sorgula / Ekle / Düzenle           |                 |  |  |  |  |  |  |
|---------------------------------------------------|-----------------|--|--|--|--|--|--|
| UT.C. Vatandaşı OFirma OSeri No @Kendim Gireceğim |                 |  |  |  |  |  |  |
| 🖉 Tamir Giriş                                     | / Tamir Giriş   |  |  |  |  |  |  |
| Silah Teror":                                     |                 |  |  |  |  |  |  |
| Seçiniz +                                         |                 |  |  |  |  |  |  |
| Silah Marka" :                                    |                 |  |  |  |  |  |  |
| •                                                 |                 |  |  |  |  |  |  |
| Silah Çap*:                                       |                 |  |  |  |  |  |  |
| •                                                 |                 |  |  |  |  |  |  |
| Silah Cins*:                                      |                 |  |  |  |  |  |  |
|                                                   | •               |  |  |  |  |  |  |
| Malzeme* :                                        | Seri No* :      |  |  |  |  |  |  |
| *                                                 | Seri No Giriniz |  |  |  |  |  |  |
| Ruhsat No* :                                      | TCK No*:        |  |  |  |  |  |  |
| Ruhsat No Giriniz                                 | TCK No Giriniz  |  |  |  |  |  |  |
|                                                   |                 |  |  |  |  |  |  |
|                                                   | Vazgeç Kaydet   |  |  |  |  |  |  |
|                                                   |                 |  |  |  |  |  |  |
|                                                   |                 |  |  |  |  |  |  |

Resim 9.5. Manuel Tamire Silah Kabulü

Malzeme, Seri No, Ruhsat No ve TCK girilerek Kaydet düğmesine basılır.

Tamir işlemi tamamlandığında Tamirhanenin üzerindeki silahları sahibine geri iade etmesi gerekmektedir. Tamir için keseceği fatura tarihi, tutarı, faturanın kesildiği firma adı (Unvan) ve fatura numarası yazılarak listedeki menüden uygun silah seçilir ve Tamiri Tamamla düğmesine basılır.

| arihi* :   |                                    | Tutar* t                                            | 2:      |             |           | Ürvan*:  |           |                   |              |  |  |
|------------|------------------------------------|-----------------------------------------------------|---------|-------------|-----------|----------|-----------|-------------------|--------------|--|--|
| 2020       |                                    |                                                     |         |             | 2500      | ABC Ltd. |           |                   |              |  |  |
| lo* :      |                                    |                                                     |         |             |           |          |           |                   |              |  |  |
| 4          |                                    |                                                     |         |             |           |          |           |                   |              |  |  |
| umdaki kor | ntrollü vedek parcalar ve tamirimd | jeki vatandasın silahları                           |         |             |           |          |           |                   |              |  |  |
| ada 10     | ✓ kayıt göster                     |                                                     |         |             |           |          |           |                   | Ara:         |  |  |
| Sec        | ti Kimden                          | 11 Malz. Ad 111                                     | Seri No | 11 Miz. Drm | Ruhsat No | 14 İslem | Tipi 💷 Ta | rih 14            | islem        |  |  |
| )          | 56695                              | BROWNING 9 MM STRANGER: or 1=1                      | 111     | Bilinmiyor  | 97K-355   | TAMI     | t 03      | .02.2020 14:58:01 | Güncelle Sil |  |  |
|            | 15848218388                        | BERETTA 16 Cal. Yan Yana Namlulu (Çifte)            | 111     | Bilinmiyor  | 198251    | TAMİ     | t 06      | .01.2020 11:28:01 | Güncelle Sil |  |  |
|            | 28751067950                        | BERETTA 12 Cal. Tek Namlulu Kirma                   | 111     | Bilinmiyor  | 5576      | TAMİ     | 06        | .01.2020 11:28:02 | Güncelle Sil |  |  |
|            | 56695                              | ÖZKA 12 Cal. Yan Yana Namlulu (Çifte)               | 111     | Bilinmiyor  | 180234    | TAM      | t 06      | .01.2020 11:28:02 | Güncelle SI  |  |  |
|            | 56695                              | ÜZÜMLÜ 16 Cal. Yan Yana Namlulu (Çifte)             | 111     | Bilinmiyor  | 171256    | TAMİ     | t 06      | .01.2020 11:28:03 | Güncelle Sil |  |  |
| 1          | 40183653662                        | KONYA TÜFEK SANAYI 16 Cal. Yan Yana Namlulu (Çifte) | 111     | Bilinmiyor  | 1983      | TAMİ     | t 06      | .01.2020 11:28:03 | Güncelle Sil |  |  |
|            | 19081048078                        | ÇEVIK 12 Cal. Yan Yana Namlulu (Çifte)              | AcA234  | Aktif       |           | SATIŞ    | 03        | .01.2020 16:28:37 | Güncelle Sil |  |  |
|            | 19081048078                        | ÇEVIK 12 Cal. Yivsiz Tüfek Namlu                    | AcA234  | Aktif       |           | SATIŞ    | 03        | 01.2020 16:28:37  | Güncelle Sil |  |  |
|            | 19081048078                        | ÇEVIK 12 Cal. Yivsiz Tüfek Gövde                    | AcA234  | Aktif       |           | SATIŞ    | 03        | .01.2020 16:28:37 | Güncelle Sil |  |  |
|            | 19081048078                        | ÖZKANLAR 12 Cal. Fişek Hazneli Yarı Otomatik        | ser444  | Aktif       |           | ТАМІ     | t 03      | 01.2020 16:38:52  | Güncelle Sil |  |  |

Resim 9.5. Fatura Alanının Doldurularak Tamirin Tamamlanması

Tamiri tamamlandığı halde Tamirhane üzerinde görünen kayıtlar silahların takibini zorlaştıracağından işi biten silahların zamanında bildirilmesi önemlidir.

AMA

## 10. Üretim Sorgulama

ADAY

Üretim hanelerin ürettiği silahları görüntüleyip düzenleyebildiği ekrandır. Üretim kayıtlarını bulabilmek için çeşitli fitreler tanımlanmıştır. Bu filtreler tek tek seçilebileceği gibi birlikte de kullanılabilir.

| Silah Üretim Sorgulama        |                            |                        |  |  |  |  |  |
|-------------------------------|----------------------------|------------------------|--|--|--|--|--|
| 🕈 Arama Filtreleri            |                            |                        |  |  |  |  |  |
| Silah Türü:                   | Silah Seçimi:              |                        |  |  |  |  |  |
| Seçiniz                       | ~                          | Ŧ                      |  |  |  |  |  |
| Başlangıç Tarihi :            | Bitiş Tarihi :             |                        |  |  |  |  |  |
| 01.07.2020                    | 03.07.2020                 |                        |  |  |  |  |  |
| Seri No Harf* :               | Seri No Başlangıç* :       | Seri No Bitiş :        |  |  |  |  |  |
| Cori No Harf ön akini giriniz | Seri No baslangıcı giriniz | Seri No bitişi giriniz |  |  |  |  |  |

Resim 10.1. Arama Filtreleri

Arama sonucunda gelen listeden sehven kaydedildiğini fark ettiğiniz kayıtlarınızı yanındaki Sil düğmesine basarak silebilir, seri numaralarını ilgili kutucuğu güncelleyip yanındaki Güncelle düğmesine basarak güncelleyebilirsiniz.

Toplu olarak sehven girilmiş kayıtlar için toplu olarak kayıt silmek mümkündür. Bunun için listenin en başındaki kutucuğu işaretleyerek sayfadaki tüm kayıtları seçiniz. Tek tek silmek istediğiniz kayıtları seçerek te Seçilenleri Sil düğmesine basıp toplu silme işlemini gerçekleştirebilirsiniz.

27

| Üretimini Yap   | tığınız Silahlar                                                      |                |              |                     |     |              |         |
|-----------------|-----------------------------------------------------------------------|----------------|--------------|---------------------|-----|--------------|---------|
| Sayfada 10      | <ul> <li>kayıt göster</li> </ul>                                      |                |              |                     | Ara |              |         |
| □ <sup>↑↓</sup> | Silah Adı                                                             | Seri No        | İşlem Tipi 👘 | <b>Tarih</b> 11     |     | İşlem        |         |
|                 | ÇEVIK 12 Cal. Dikey Fişek Hazneli (Şarjörlü) Yarı Otomatik ve Pompalı | 2020-VVV008    | ÜRETİM       | 02.07.2020 16:19:17 |     | Güncelle Sil |         |
|                 | ÇEVIK 12 Cal. Dikey Fişek Hazneli (Şarjörlü) Yarı Otomatik ve Pompalı | 2020-VVV006    | ÜRETİM       | 02.07.2020 16:19:15 |     | Güncelle Sil |         |
|                 | ÇEVIK 12 Cal. Dikey Fişek Hazneli (Şarjörlü) Yarı Otomatik ve Pompalı | 2020-VVV004    | ÜRETİM       | 02.07.2020 16:19:14 |     | Güncelle Sil |         |
|                 | ÇEVIK 12 Cal. Dikey Fişek Hazneli (Şarjörlü) Yarı Otomatik ve Pompalı | 2020-VVV003    | ÜRETİM       | 02.07.2020 16:15:01 |     | Güncelle Sil |         |
|                 | ÇEVIK 12 Cal. Dikey Fişek Hazneli (Şarjörlü) Yarı Otomatik ve Pompalı | 2020VVV003     | ÜRETİM       | 02.07.2020 16:14:59 |     | Güncelle Sil |         |
|                 | ÇEVIK 12 Cal. Dikey Fişek Hazneli (Şarjörlü) Yarı Otomatik ve Pompalı | 2020-VVV001    | ÜRETİM       | 02.07.2020 16:14:58 |     | Güncelle Sil |         |
|                 | ÇEVIK 12 Cal. Dikey Fişek Hazneli (Şarjörlü) Yarı Otomatik ve Pompalı | A-005          | ÜRETİM       | 02.07.2020 16:11:49 |     | Güncelle Sil |         |
|                 | ÇEVIK 12 Cal. Dikey Fişek Hazneli (Şarjörlü) Yarı Otomatik ve Pompalı | A-004          | ÜRETİM       | 02.07.2020 16:11:49 |     | Güncelle Sil |         |
|                 | ÇEVIK 12 Cal. Dikey Fişek Hazneli (Şarjörlü) Yarı Otomatik ve Pompalı | A-003          | ÜRETİM       | 02.07.2020 16:11:49 |     | Güncelle Sil |         |
|                 | ÇEVIK 12 Cal. Dikey Fişek Hazneli (Şarjörlü) Yarı Otomatik ve Pompalı | 2020-ABC001X 4 | ÜRETİM       | 02.07.2020 15:34:18 |     | Güncelle Sil |         |
| 16 kayıttan 1 - | 10 arasındaki kayıtlar gösteriliyor                                   |                |              |                     | Ö   | nceki 1 2    | Sonraki |
| <               |                                                                       |                |              |                     |     |              | >       |

Resim 10.2. Toplu Silme/ Güncelleme

Üretim ekranından yapmış olduğunuz ürün girişlerini satılmak üzere kendi stokunuzdan çıkışını yine aynı menü altındaki Stok Çıkış ekranından yapabilirsiniz. İlgili konu için Stok Çıkış yönergelerini izleyiniz.

Kendi üretimini yapmadığınız, stokunuzda dışarıdan temin ettiğiniz silah ve silah parçalarını Stok Giriş ekranından yapabilirsiniz. İlgili konu için Stok Giriş yönergelerini izleyiniz.

AMPANI

## 11. Gümrük Beyan Güncelleme

Gümrük Beyanname Numarası ve Beyanname Tarihi daha sonradan güncellenebilir. Bunun için Stok Çıkış esnasında İhracat yapmış olduğunuz Fatura Numarasıyla ilgili ihracat faturasını Fatura kombosundan seçiniz

| Fatura Bilgileri       |                            |
|------------------------|----------------------------|
| Fatura* :              |                            |
| XTR136 -               |                            |
| Fatura Tarihi:         | Fatura Ünvan :             |
| 20.06.2020             | ARNAVUTLUK                 |
| Gümrük Beyanname No* : | Gümrük Beyanname Tarihi* : |
| 123                    | 26.06.2020                 |

Resim 11.1. Toplu Silme/ Güncelleme

Boş olan ya da yanlış girilmiş olan Beyanname No ve Tarihi bilgilerini güncelleyiniz. Fatura içeriği aşağıdaki listede bilgi amaçlı getirilecektir

| Fatura İçeriği (Ana Malzeme)<br>Sayfada 10 v kayıt göster |                                                 |  |            |          |                     |
|-----------------------------------------------------------|-------------------------------------------------|--|------------|----------|---------------------|
| Kimden 1                                                  | Silah Adı                                       |  | Seri No 💷  | MIz. Drm | Tarih 11            |
| 56695                                                     | ÇEVIK 12 Cal. Üst Üste Çift Namlulu (Süperpoze) |  | 2020-CC006 | Aktif    | 20.06.2020 17:13:33 |
| 56695                                                     | ÇEVIK 12 Cal. Üst Üste Çift Namlulu (Süperpoze) |  | 2020-CC014 | Aktif    | 20.06.2020 17:13:34 |
| 2 kayıttar 1 - 2 arasındaki kayıtlar gösteniliyor         |                                                 |  |            |          | Önceki 1 Sonraki    |

Resim 11.2. Toplu Silme/ Güncelleme

Düzeltmeyi Tamamla düğmesine basarak düzeltme işlemini tamamlayınız